# Brukerveiledning – Hvordan sende pakker i NISSY

| Bestillingsnummer.<br>*Fødselsnummer* | Kostnadssteder                    |
|---------------------------------------|-----------------------------------|
| 01010107575                           | 107575 <b>Stab</b>                |
| 01014207729                           | 4207729 Med.biokjemi Levanger     |
| 01010107577                           | 107577 Med.biokjemi Namsos        |
| 01014207728                           | 4207728 Blodbank Levanger         |
| 01014207731                           | 4207731 Blodbank Namsos           |
| 01014207730                           | 4207730 Med.mikrobiologi          |
| 01010107555                           | 107555 ADm direktør blodprodukter |

Pasientreiser er tilgjengelig på telefon fra 08:00-17:00 via telefon 05515.

Pasientreiser bakvakt kveld, natt og helg er også tilgjengelig i for transportører og helsepersonell:

August Kverkild 40 70 1000

Svein Erik Lian 920 41 767

Sondre Utnes 926 83 501

Følgende link benyttes for tilgang til Nissy:

### Pasienttransport - innlogging

(Kan lagres i nettleser) – Benytt tilsendt personlig brukernavn og passord for pålogging.

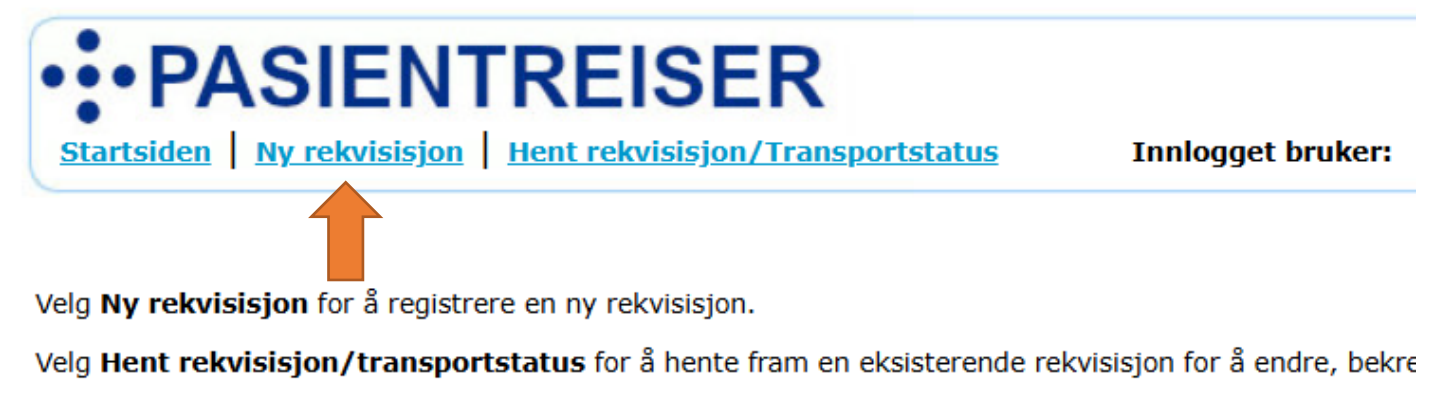

## Attest kommer i 2024/2025

Velg **Attest** for å lage en reiseattest for tilrettelagt transport eller reiseattest for bruk av bil. Dette altern All bruk av dette systemet loggføres, og dine handlinger er derfor sporbare. Ansvarlig Rekvirent: Hvem bestiller pakken?

Fødselsnummer er forhåndsbestemt: Hvem skal betale forsendelsen? Se liste med FASTE alternativer

| Reconcent                                                                                                    |                                       |               |                                     |                           | Bolovironttilhørighet                                                                                                    |                                                                        |                   |                         |      |
|----------------------------------------------------------------------------------------------------|---------------------------------------|---------------|-------------------------------------|---------------------------|----------------------------------------------------------------------------------------------------|------------------------------------------------------------------------|-------------------|-------------------------|------|
| Rekvirent         Ansvarlig rekvirent *         Førnavn og etternavn på behandler som har foretatt medisinsk vurdering         Få nytt passord på e-post   Bytt rekvirentpassord |                                       |               |                                     |                           | Rekvirenttilnørighet         Rekvirenttilnørighet:         Sykehuset Levanger (Velg behandlingssted)         Post:       Biodbank Levanger         Beskrivelse:       Pakke henting / levering: Biodbanken, Sykehuset Levanger         Adresse:       Kirkegata 2C         Postnr/Sted:       7600 Levanger         Kommentar:       Pakke henting / levering: Biodbanken, Sykehuset Levanger         Telefon:       Koststed: |                                                                        |                   |                         |      |
|                                                                                                    |                                       |               |                                     |                           | Bytt rekvirenttillingingnet   Bytt Koststed                                                                                                    |                                                                        |                   |                         |      |
|                                                                                                    |                                       |               |                                     |                           |                                                                                                    |                                                                        |                   |                         |      |
| Fødselsnummer *                                                                                                    |                                       |               | _                                   |                           |                                                                                                    |                                                                        |                   |                         |      |
|                                                                                                    |                                       | Hent pasient  | :                                   |                           |                                                                                                    |                                                                        |                   |                         |      |
| <u>Søk pasient   Ny pa</u>                                                                                                    | sient                                 |               |                                     |                           |                                                                                                    |                                                                        |                   |                         |      |
|                                                                                                    |                                       |               |                                     |                           |                                                                                                    |                                                                        |                   |                         |      |
| Reisevei                                                                                                    |                                       |               |                                     |                           |                                                                                                    |                                                                        |                   |                         |      |
|                                                                                                    | handling O Fra behandling             |               |                                     |                           |                                                                                                    |                                                                        |                   |                         |      |
| Reisevei:* O Til be                                                                                                    | handling 🔾 Fra behandling             |               |                                     |                           |                                                                                                    |                                                                        |                   |                         |      |
| Reisevei  Til be                                                                                                    | handling <sup>O</sup> Fra behandling  |               | Kontr                               | roller at fra og          | til adresser er riktige.                                                                                                    |                                                                        |                   |                         |      |
| eisevei:* O Til be<br>Hentested                                                                                                    | handling <sup>O</sup> Fra behandling  |               | Konti                               | roller at fra og          | til adresser er riktige.                                                                                                    |                                                                        |                   |                         |      |
| eisevei * Til be<br>Hentested<br>Hentested:                                                                                                    | handling <sup>O</sup> Fra behandling  |               | Kontr                               | roller at fra og          | til adresser er riktige.<br>Leveringssted<br>Leveringssted:                                                                                                    |                                                                        |                   |                         |      |
| Hentested:<br>Adresse:                                                                                                    | handling O Fra behandling<br>Gatenavn | Hu            | Kontr<br>si Boks                    | roller at fra og<br>Leil. | til adresser er riktige.<br>Leveringssted<br>Leveringssted:<br>Adresse: G                                                                                                    | atenavn                                                                | Husi              | Bokt                    | Leil |
| Hentested<br>Hentested<br>Adresse:<br>Postnr/Sted: *                                                                                                    | handling O Fra behandling<br>Gatenavn | Hu:           | Kontr<br>sr Boks                    | roller at fra og<br>Leil. | til adresser er riktige.<br>Leveringssted<br>Leveringssted:<br>Adresse:<br>Postnr/Sted: *                                                                                                    | atenavn                                                                | Husi              | Bok:                    | Leil |
| Hentested<br>Hentested<br>Hentested:<br>Adresse:<br>Postnr/Sted: *<br>Gårds-/bruksnr:                                                                                            | handling O Fra behandling<br>Gatenavn | Søk hentested | Kontr<br>si Boks<br>Rediger adresse | roller at fra og<br>Leil. | til adresser er riktige.<br>Leveringssted<br>Leveringssted:<br>Adresse:<br>Postnr/Sted: *<br>Gårds-/bruksnr:                                                                                                    | atenavn                                                                | Søk leveringssted | Bok:                    | Leil |
| Hentested<br>Hentested:<br>Adresse:<br>Postnr/Sted: *<br>Gårds-/bruksnr:<br>Telefon:                                                                                             | handling C Fra behandling<br>Gatenavn | Søk hentested | Kontr<br>sr Boks<br>Rediger adresse | roller at fra og          | til adresser er riktige.<br>Leveringssted<br>Leveringssted:<br>Adresse:<br>Gårds-/bruksnr:<br>Telefon:                                                                                                    | atenavn                                                                | Søk leveringssted | Bok:<br>Rediger adresse | Leil |
| Hentested<br>Hentested:<br>Adresse:<br>Postnr/Sted: *<br>Gårds-/bruksnr:<br>Telefon:<br>Kommentar:                                                                               | handling C Fra behandling<br>Gatenavn | Søk hentested | SI Boks<br>Rediger adresse          | roller at fra og          | til adresser er riktige.<br>Leveringssted:<br>Adresse:<br>Postnr/Sted: *<br>Gårds-/bruksnr:<br>Telefon:<br>Kommentar:                                                                                                    | atenavn<br>na se se se se<br>na se se se se se se se se se se se se se | Søk leveringssted | Bok:<br>Rediger adresse | Leil |

Etter å hentet opp \*pakken i feltet fødselsnummer, ser siden slik ut:

#### 1. Hak av for «fra behandling»

2. Rediger egenandel – hak av for «fakturering av eget HF. (Da settes egenandelen automatisk til 0 kr).

**3.** Din brukertilknytning kommer automatisk som hentested. *«Søk leveringssted»* for å finne godkjente behandlere i Trøndelag. Velger du fra denne listen – blir adresse og informasjon auto utfylt. Her finner du legekontorer, HNT sine avdelinger, sykehjem, DMS, DPS ol.

Finner du ikke avdeling, prøv forskjellige søkeord, eller bruk «Rediger adresse» for å fylle inn leveringssted og mottaker med adresse, manuelt. Ingen privatpersoner eller behandlere uten offentlig avtale kommer frem via søk.

| Rekvirent                                                                                                    | Rekvirenttilhørighet                                                                                                    |
|----------------------------------------------------------------------------------------------------|----------------------------------------------------------------------------------------------------|
| Ansvarlig rekvirent * Fornavn og etternavn på behandler som har foretatt medisinsk vurdering *navn Få nytt passord på e-post   Bytt rekvirentpassord                                                                                                    | Rekvirenttilhørighet:       Sykehuset Levanger (Velg behandlingssted)         Post:       Blodbank Levanger         Beskrivelse:       Pakke henting / levering: Blodbanken, Sykehuset Levanger         Adresse:       Kirkegata 2C         Postnr/Sted:       7600 Levanger         Konmentar:       Pakke henting / levering: Blodbanken, Sykehuset Levanger         Telefon:       Koststed:         Bytt rekvirenttilhørighet   Bytt koststed |
| - Pasient                                                                                                    | Frikort                                                                                                    |
| Fødselsnummer *         01014207729         Navn:       PAKKE! PAKKE!         Adresse:       Kirkegata 2         Postnr/Sted:       7601 LEVANGER         Kommune:       LEVANGER         Telefon:       Mobilinr:         Mobilinr:       (EP) nummeret er fell)         EPJ:       E-post:         Søk pasient   Ny pasient   Rediger pasient         Reisevei:*       Til behandling © Fra behandling | Har frikort:<br>Fakturering eget HF:<br>Fritt behandlingsvalg:<br>Annen fritaksgrunn, §24:<br>Egenandel:<br>0.0<br>Begrunnelse:<br>Har papirrekvisisjon<br>Rediger egenandel                                                                                                    |
| Kontroller at fra                                                                                                    | og til adresser er riktige.                                                                                                    |
| Hentested                                                                                                    | Leveringssted                                                                                                    |
| Hentested: Blodbank Levanger                                                                                                    | Leveringssted:                                                                                                    |
| Adresse: Kirkegata 2 C Leil.                                                                                                    | Adresse: Kirkegata Boks Leil.                                                                                                    |
| Postnr/Sted: * 7600 Levanger                                                                                                    | Postnr/Sted: * 7601 LEVANGER                                                                                                    |
| Gårds-/bruksnr: Søk hentested Rediger adresse                                                                                                    | Gårds-/bruksnr:         0         0         Søk leveringssted         Rediger adresse                                                                                                    |
| Telefon:                                                                                                    | Telefon:                                                                                                    |
| Kommentar:         Pakke henting / levering: Blodbanken, Syk                                                                                                    | Kommentar:                                                                                                    |
| Meldinger                                                                                                    | Meldinger (retur)                                                                                                    |
| Knig ved ankonsk rientested :                                                                                                    |                                                                                                    |

**1.** Feltene **«Annen merknad til Transportør»** eller **«Annen merknad til Pasientreiser»** benyttes for å gi utfyllende informasjon. For eksempel: «Leveres til Hans Hansen – telefon 99999999».

«Tåler ikke kulde».

«Tar opp hele bagasjerommet».

«Pakken må være sendt innen kl. xx:xx», «Pakken må være fremme innen kl. xx:xx».

#### 2. Velg Transporttype TAXI

3. Pasient klar fra:\* Sett dato og ønsket tid for henting.

#### 4. Opprett og bestill transport.

Da er bestillingen sendt til Pasientreiser HNT. De ordner resten.

| Meldinger                                                                                                    |                                                                                                    | Meldinger (retur)                               |
|----------------------------------------------------------------------------------------------------|----------------------------------------------------------------------------------------------------|-------------------------------------------------|
| <ul> <li>Ring ved ankomst hentested :</li> <li>Merknad om hentested til sjåfør</li> </ul>                                                                                                    |                                                                                                    |                                                 |
| Merknader Annen merknad til transportør                                                                                                    |                                                                                                    | Annen merknad til pasientreiser                 |
| Spesielle behov Allergi (AL) Babystol 0-13 kg/40-75 cm (BS0) Barnestol 15-25 kg/100-150 cm (BS4) Barnestol 9-18 kg/61-105 cm (BS1) Direktebil (LIFO) Ekstra bagasjeplass (SV) Elektrisk Rullestol (ERS) God benplass og regulerbart sete (LF) Hjelpes til og fra transportmiddel (HJE) Antall reiseledsagere: 0 Reisetider Pasient klar fra: * dd.mm.åå tt:mm Legg til ny rad Legg til 5 nye rader Qr Opprett og bestill transpo | Lav innstigning (LI)<br>Må ikke overlates til seg selv (IA)<br>Rullator (RU)<br>Rullestolbil (RB)<br>Sammenleggbar rullestol (RS)<br>Trenger hele baksetet (LB)<br>Øyeblikkelig hjelp (ØH)<br>Alenebil (A) | Transporttype *<br>Arsak<br>Trafikal OMedisinsk |

Under «Søk leveringssted» / «Søk hentested» kan søke ordet pakke benyttes for å finne HNT sine labber/blodbanker.

| Søkekriterier         Region:       Helse Øst       Helse Vest       Helse Midt-Norge       Helse Nord         Navn:       pakke       Søk       Avansert søk       Tilbake         Søkeresultat [ 'pakke' ] |        |      |              |           |              |               |          |  |
|----------------------------------------------------------------------------------------------------|--------|------|--------------|-----------|--------------|---------------|----------|--|
| Navn                                                                                                    | E.rek. | Туре | Sektor       | Profesjon | Adresse      | Poststed      | Kommune  |  |
| 💿 <u>Blodbank Levanger</u>                                                                                                    | Ja     | Post | Helseforetak |           | Kirkegata 2C | 7600 Levanger | Levanger |  |
| Blodbank Namsos                                                                                                    | Ja     | Post | Helseforetak |           | Havikvegen 8 | 7803 Namsos   | Namsos   |  |
| 💿 <u>Med. biokjemi Levanger</u>                                                                                                    |        | Post | Helseforetak |           | Kirkegata 2C | 7600 Levanger | Levanger |  |
| 💿 <u>Med. Biokjemi Namsos</u>                                                                                                    | Ja     | Post | Helseforetak |           | Havikvegen 8 | 7803 Namsos   | Namsos   |  |
| Med. Mikrobiologi                                                                                                    | Ja     | Post | Helseforetak |           | Kirkegata 2C | 7600 Levanger | Levanger |  |